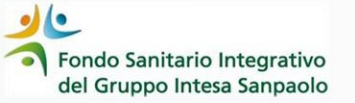

## Come richiedere la REVISIONE di una DOMANDA DI RIMBORSO

**GUIDA OPERATIVA** 

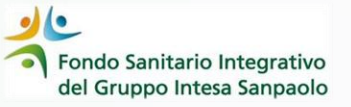

Per richiedere **la revisione di una domanda di rimborso** accedi a «Gestione Pratiche da 1.1.2024» tramite la tua Area Iscritto dal portale web del Fondo oppure tramite l'App InSalute Servizi

| Fondo Sanitario In<br>del Gruppo Intesa | itegrativo<br>Sanpaolo |                                  | Powered by         | lute                    | 2.               |
|-----------------------------------------|------------------------|----------------------------------|--------------------|-------------------------|------------------|
| HOME                                    | M NUCLEO FAMILIARE     | Gestione Richieste               | MEDICI E STRUTTURE |                         | ALTRO            |
| < Indietro                              |                        | RIEPILOGO PROSPETTI LIQUIDAZIONE |                    | DICHIARAZI              | ONE DI COPERTURA |
| Riepilogo pros                          | petti di liquidazione  |                                  |                    | INFORMATIV<br>RICHIESTA | VA PRIVACY       |

nella sezione **«ALTRO»** 

scegli «RICHIESTA DI REVISIONE»

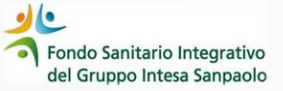

Dopo aver cliccato «RICHIESTA DI REVISIONE» vengono visualizzate le pratiche già rimborsate

Puoi richiedere la revisione se ritieni che la liquidazione non sia stata conforme alle previsioni del Regolamento

| RICHIESTA DI REVISIONE                                   |              |                 |              |              |                  |                   |                  |           |                           |
|----------------------------------------------------------|--------------|-----------------|--------------|--------------|------------------|-------------------|------------------|-----------|---------------------------|
| Seleziona la pratica su cui vuoi richiedere la revisione |              |                 |              |              |                  |                   |                  |           |                           |
| N° doc. 🔉                                                | Data doc. \$ | Beneficiario \$ | Nº Pratica ᅌ | Importo doc. | Data Richiesta ᅌ | Stato lavorazione | Data pagamento 🕕 | Liquidato |                           |
| 20240019839/K01                                          | 06/05/2024   |                 | 456966/2024  | 80,00 €      | 06/05/2024       | • Pagata          | 17/05/2024       | 54.60 €   | RICHIESTA DI<br>REVISIONE |
| 1412 D24                                                 | 03/05/2024   |                 | 448132/2024  | 682,00 €     | 04/05/2024       | • Pagata          | 31/05/2024       | 476.00 €  | RICHIESTA DI<br>REVISIONE |
| 01/001/24 - 00153                                        | 03/02/2024   |                 | 162462/2024  | 1280,00 €    | 04/02/2024       | • Pagata          | 15/03/2024       | 600,00 €  | RICHIESTA DI<br>REVISIONE |
| 1348 D24                                                 | 24/04/2024   |                 | 440769/2024  | 50,00 €      | 04/05/2024       | • Pagata          | 05/05/2024       | 50.00 €   | RICHIESTA DI<br>REVISIONE |
| 25 _ D24                                                 | 08/01/2024   |                 | 86609/2024   | 322.00 €     | 14/01/2024       | • Pagata          | 13/02/2024       | 224.00 €  | RICHIESTA DI<br>REVISIONE |

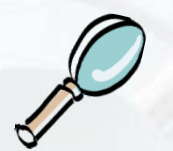

per avviare la richiesta di revisione clicca sul pulsante «**RICHIESTA DI REVISIONE**»

Se il tasto si presenta di colore grigio significa che non è possibile avviare la richiesta di revisione

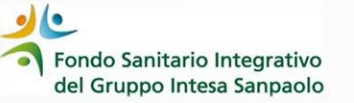

|                                                                                                    |               | por qui si intor                    |
|----------------------------------------------------------------------------------------------------|---------------|-------------------------------------|
| < Indietro RICHIESTA DI REVISIONE                                                                                |               | scegliendo tro                      |
| N° doc. o Data doc. o Beneficiario o N° Pratica o Importo doc. Data Richiesta o Stato lavorazione Data pagamento | o 🛈 Liquidato |                                     |
| 20240039839/K01 06/05/2024 455986/2024 80.00 € 06/05/2024 ® Pagata 17/05/2024                                    | 54.80 €       |                                     |
| Seleziona il motivo della richiesta                                                                              |               | Nel box <b>«inf</b><br>la richiesta |
| Informazioni aggiuntive Inserisci eventuali informazioni aggiuntive                                              |               | ritieni che<br>correttamer          |
| 0/1500                                                                                                    |               |                                     |
| Se disponibile carica qui la documentazione integrativa a supporto della richiesta CARICA FILE                   |               |                                     |
| INVIA LA RICHIESTA                                                                                               |               | È possibile<br>aggiuntiva           |
|                                                                                                    | Sec.          |                                     |

Per inviare la richiesta dovrai selezionare il motivo per cui si intende richiedere il riesame della pratica scegliendo tra quelli proposti nel menù a tendina **«Seleziona il motivo della richiesta»** 

Nel box **«informazioni aggiuntive»** potrai integrare la richiesta inserendo le motivazioni per le quali ritieni che la liquidazione non sia avvenuta correttamente

È possibile allegare della documentazione aggiuntiva a supporto della richiesta di revisione

Cliccando il pulsante «INVIA LA RICHIESTA» la richiesta di revisione verrà inoltrata per la lavorazione